## **Registrierung Projekt DAISY**

1. TRON APP Herunterladen und Installieren. Danach Anmelden/Registrieren (Daten notieren und sicher Aufbewahren ).

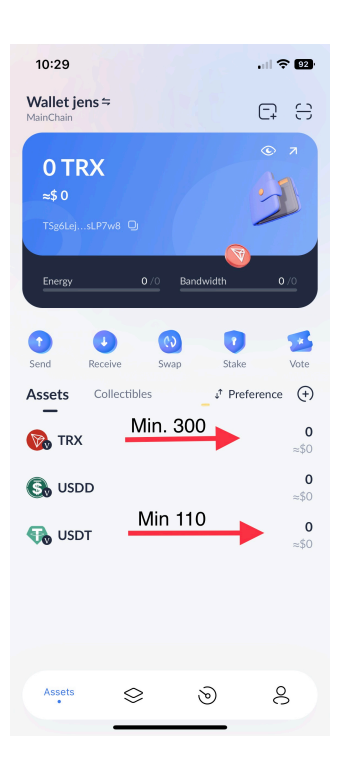

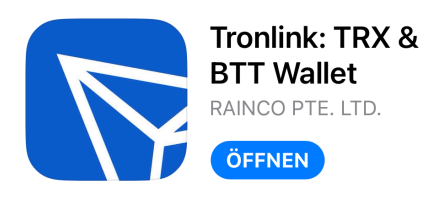

## Wichtig:

Zuerst auffüllen von TRX und danach USDT (Ohne dies keine erfolgreiche Registrierung möglich)

-min. 300 TRX (Gebühr pro Stufe 15\$) -min. 110 USDT oder mehr je Stufe siehe Bild unten

TRX sollte immer ausreichend vorhanden sein da dies für die Gebühren benötigt wird

2. Tron App mit DAISY Verbinden und Registrieren

Wechseln in das Browser Fenster in der TRON APP

-im Eingabemaske den REFLINK eingeben.

https://daisy.global/r/showtime203

Und Bestätigen.

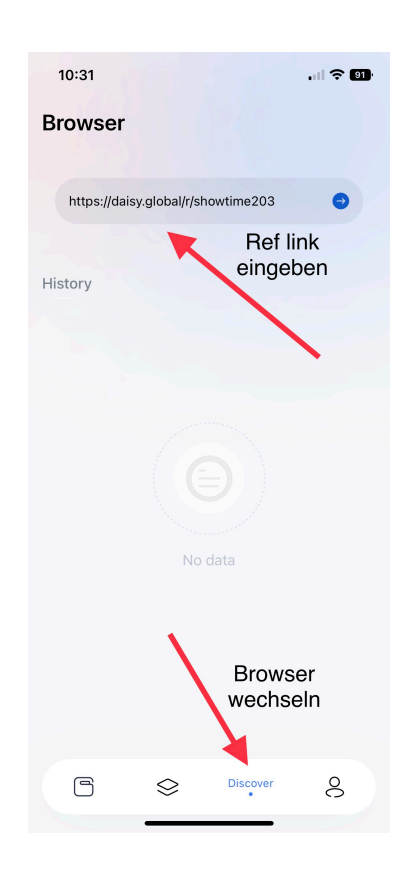

3. Registrierung bei DAISY und Kaufen der ersten Stufe von 100\$

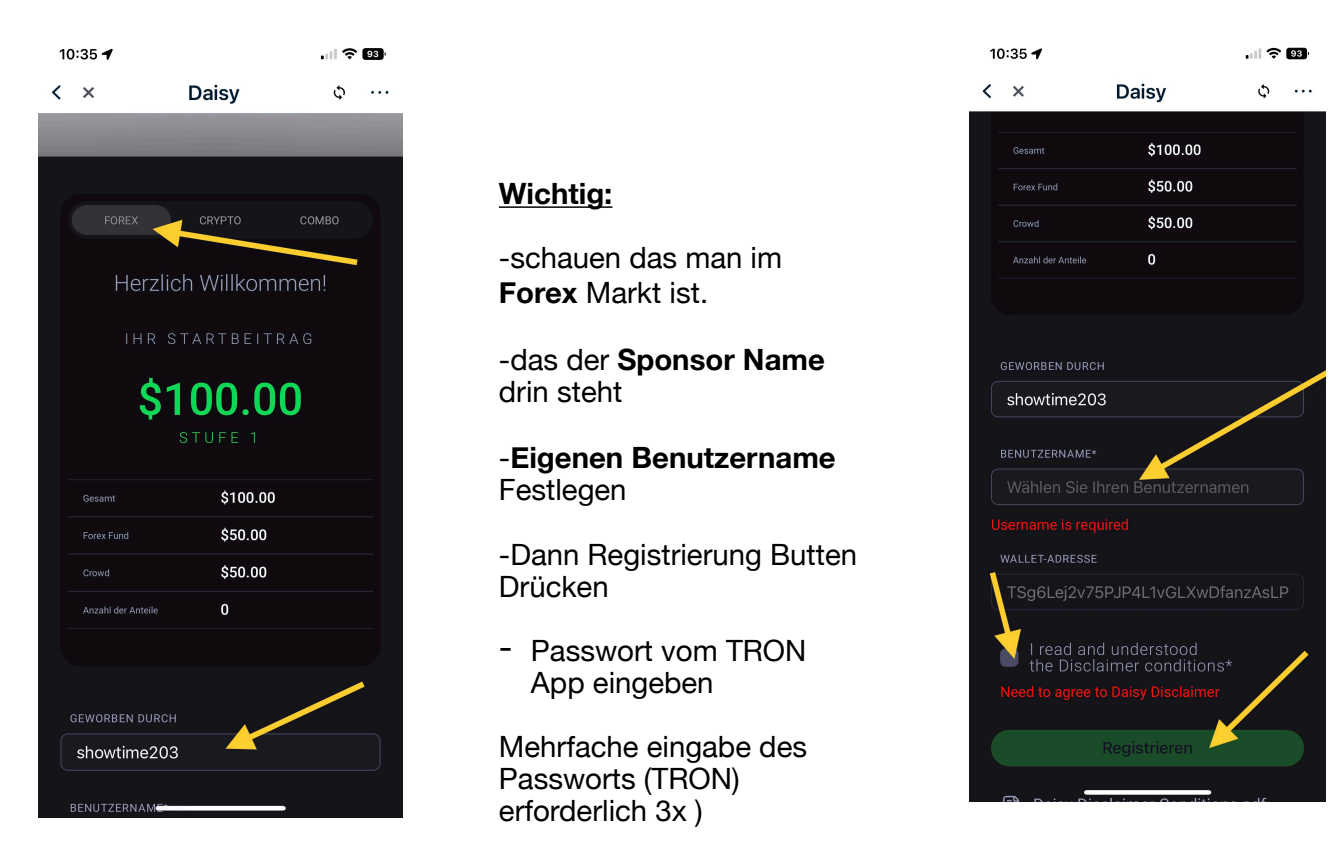

-Jetzt sind sie Registriert und die Verknüpfung ist hergestellt

Jetzt haben sie die erste Stufe erfolgreich abgeschlossen.

Um sich bei DAISY Einzuloggen jetzt einfach nur <u>https://daisy.global</u> ins Browserfenster Eingeben und sie sind direkt mit ihrem Account verbunden.

Wenn sie weitere Stufen Upgraden möchten ist es selbsterklärend zu sehen oder fragen sie ihren Sponsor er hilft ihnen ihnen Gerne weiter.

| 0 Crowdfunding Tiers | Total Funded | TradeAccount | Daisy Crowd | Shares in 5% Eq |  |
|----------------------|--------------|--------------|-------------|-----------------|--|
| TIER 1: \$100        | \$100        | \$50         | \$50        | R               |  |
| TIER 2: \$200        | \$300        | \$150        | \$150       | 1               |  |
| TIER 3: \$400        | \$700        | \$430        | \$270       | 3               |  |
| TIER 4: \$800        | \$1,500      | \$990        | \$510       | 7               |  |
| TIER 5: \$1,600      | \$3,100      | \$2,110      | \$990       | 15              |  |
| TIER 6: \$3,200      | \$6,300      | \$4,350      | \$1,950     | 31              |  |
| TIER 7: \$6,400      | \$12,700     | \$8,830      | \$3,870     | 63              |  |
| TIER 8: \$12,800     | \$25,500     | \$17,790     | \$7,710     | 127             |  |
| TIER 9: \$25,600     | \$51,100     | \$35,710     | \$15,390    | 255             |  |
| TIER 10: \$51,200    | \$102,300    | \$71,550     | \$30,750    | 511 /           |  |
|                      |              |              |             |                 |  |